| Separations |
|-------------|
|-------------|

# Steps

## Supplier Registration

# 1 WhenanUSFdepartment invites you to register for the supplice portal, you will receive the foll 1 '

| Steps |                                           | Supplier Registrati                                                                                                    | an                                                                |
|-------|-------------------------------------------|----------------------------------------------------------------------------------------------------|-------------------------------------------------------------------|
| 2     | OneyoudicktheRegis                        | terNowlinkir theenail, youvill bel                                                                                                    | noghtothevekanepægefarthe                                         |
|       | suplicingistration Ha                     | and an interview of the second second s | ouvill thenbetalento a page where you                             |
|       | aluaeyui aluun                            |                                                                                                    |                                                                   |
|       | Registration \//olc                       | Time to Supplies Degicient                                                                                                    | English                                                           |
|       | Maleomod                                  | a tha Maircarite <mark>a filiant Minsi di Panan Man Panan da</mark>                                                                                                    |                                                                   |
|       | Weither Brite Assessment A                | and the first of the second second second second                                                                                                    | <i>ш ж ж</i>                                                      |
|       |                                           |                                                                                                    |                                                                   |
|       | ant, etc.)                                | <ul> <li>C Mastinger</li> <li>Signed Vield</li> </ul>                                                                                                    | nation Rem Mance Hubbles<br>r Ars                                 |
|       |                                           | • Diversity into                                                                                                    |                                                                   |
|       | w w                                       |                                                                                                    | XXX                                                               |
|       | nuun <sup>a</sup> Allan                   | n Ubo "auto<br>an anto au                                                                                                    | ALL III ALL<br>Y III ALLAN                                        |
|       |                                           | nn - i                                                                                                    | N 11 - 18 11 11 100000000                                         |
|       | nion Sei <mark>ucen</mark> Váta Protec∭on | nessetori<br><mark>Ř unit∛m</mark> e                                                                                                    | NATION AND AND AND AND AND AND AND AND AND AN                     |
|       |                                           | 0.° H Aver<br>linan cej                                                                                                    | n - Misterius Pusiness-<br>controlles accumentation (             |
|       | coeutomat eubzaisiorx.                    | ur Way <mark>P</mark> alat                                                                                                    |                                                                   |
|       |                                           | allanger<br>Vitager                                                                                                    | kalan <mark>a na sa kalana kana kana kana kana kana kana k</mark> |
|       |                                           |                                                                                                    |                                                                   |
|       |                                           |                                                                                                    |                                                                   |
| 3     | <b>Complete all fields that</b>           | have the starsymbol mest to the man                                                                                                    | ldickGeateAccount.                                                |
|       | _                                         | -                                                                                                    |                                                                   |
|       | SunplierPrecistration                     | Rechtsalizen Tutorial Freikh.                                                                                                    |                                                                   |
|       |                                           |                                                                                                    |                                                                   |
|       |                                           |                                                                                                    |                                                                   |
|       |                                           |                                                                                                    |                                                                   |
|       |                                           |                                                                                                    |                                                                   |
|       |                                           |                                                                                                    |                                                                   |
|       |                                           |                                                                                                    |                                                                   |
|       |                                           |                                                                                                    |                                                                   |
|       |                                           |                                                                                                    |                                                                   |
|       |                                           |                                                                                                    |                                                                   |
|       | A 1988 2 11 11                            |                                                                                                    |                                                                   |
|       | STEED WILDOW DUTD                         |                                                                                                    |                                                                   |
|       | ······································    | i i i i i i i i i i i i i i i i i i i                                                                                                    |                                                                   |
|       |                                           | -                                                                                                    |                                                                   |
|       |                                           | การการเรา <mark>ก</mark> ายข                                                                                                    |                                                                   |
|       |                                           |                                                                                                    |                                                                   |
|       |                                           | amillinanaaraniBallillanillaninaanimillanaaranalaillali.iJjaani<br>amaringya magarasaka asaka harasaka karasaka                                                                                                    |                                                                   |
|       |                                           | nternet and a second second second second second second second second second second second second second second                                                                                                    |                                                                   |
|       |                                           |                                                                                                    |                                                                   |
|       |                                           |                                                                                                    |                                                                   |
|       |                                           |                                                                                                    |                                                                   |
|       |                                           |                                                                                                    |                                                                   |

#### Supplier Registration

| Steps | Sumlier Registration                                                                             |
|-------|--------------------------------------------------------------------------------------------------|
| 4     | The next page will appear for you to enter with your newly one ated password and select "Login". |
|       |                                                                                                  |
|       |                                                                                                  |
|       |                                                                                                  |
|       |                                                                                                  |
|       |                                                                                                  |
|       |                                                                                                  |
|       |                                                                                                  |
|       |                                                                                                  |
|       |                                                                                                  |
|       |                                                                                                  |
|       |                                                                                                  |
| 1     |                                                                                                  |

5

Nest, drose an ethod of delivery to receive a Ore Time verification code

#### Supplier Registration

| Steps | Supplier Registration                                                                                                    |
|-------|----------------------------------------------------------------------------------------------------|
| E     | Verification and for even l <sup>init</sup><br>····································                                                                                                    |
|       | to tsmusf+guide2+sq<br>Dear Rocky Bull,                                                                                                    |
|       | rol/r vermclatiofi code is: ""                                                                                                    |
|       |                                                                                                    |
|       | na na serie de la completa de la completa de la completa de la completa de la completa de la completa de la comp<br>no serie de la completa de la completa de<br>la completa de la completa de |
| 3     |                                                                                                    |
|       | One-Time Code English US -                                                                                                    |
|       | Prier the one-smear the upper estival and click on Submit to continue.                                                                                                    |
|       |                                                                                                    |
|       |                                                                                                    |

| Steps |                                                                                                    | Supplier Registration                                                                                                    |                                          |                                                                                                    |
|-------|----------------------------------------------------------------------------------------------------|----------------------------------------------------------------------------------------------------|------------------------------------------|----------------------------------------------------------------------------------------------------|
| 12    | Yauvillneedto                                                                                                    | enterfulfilment, physical and remit to addresses in                                                                                                    | adertoproceed.                           | The                                                                                                    |
|       | attessoride                                                                                                    | lanthe W9 m st he inducted as an address in this s                                                                                                    | ation                                    |                                                                                                    |
|       | ROCKY T BULL                                                                                                    | Addresses                                                                                                    |                                          | ?                                                                                                    |
|       | Registration In Progress for:                                                                                                    |                                                                                                    |                                          |                                                                                                    |
|       | ວ້ຽດໃຈ weps contpiete                                                                                                    | Please enter any addresses from which your organization deep hypinose to help up to the<br>like youred address types are listed below.                                                                                              | information and communication correctly  | ing thing                                                                                                    |
|       | Welcome                                                                                                    | Your Order/Fulfillment address is where your company receives and processes purch                                                                                                    | ase orders for goods/services.           |                                                                                                    |
|       |                                                                                                    | Your Remit address is 🚓 🖓 🖏 Vour company reigh                                                                                                    |                                          | One operation                                                                                                    |
|       | Physical Those address                                                                                                    | Render Les viene parties y apany receives mail or other official communications.                                                                                                    | Business                                 | Details                                                                                                    |
|       | niese addina                                                                                                    |                                                                                                    |                                          | and the second second                                                                                                    |
|       |                                                                                                    |                                                                                                    | weet, and an a                           | in and a second second s |
|       |                                                                                                    | d Dierh. Diese Arien, as is didrigen (d                                                                                                    | •"USI-4-32."                             | IPA <sub>N</sub>                                                                                                    |
|       | na na ana ang ang ang ang ang ang ang an                                                                                                    | verile som för en som för en som en som en som en som en som en som en som en som en som en som en som en som e<br>Her som en som en som en som en som en som en som en som en som en som en som en som en som en som en som en so  | 8"WI887"0707"                            |                                                                                                    |
|       | . The Contract of Contract of | Lan State State State State State State State State State State State State State State State State State State<br>Mark State State State State State State State State State State State State State State State State State State | anan an an an an an an an an an an an an | num.                                                                                                    |
|       |                                                                                                    | annanannan a shirim a rinn may manananya marina a a - an a sadananan sana a s                                                                                                    | MassAndonev                              | unuara                                                                                                    |
|       | "<br>huwodiant"andr                                                                                                    | noneffinan                                                                                                    | wandigawwa                               | Immun                                                                                                    |
|       | Bregadiration)<br>mar.Illumoranat                                                                                                    | ումնեց-արմներութությունը արտանությունը է աներաներությունը։<br>Համաստու                                                                                                    |                                          |                                                                                                    |
|       | area and a second and a second and a second and a second and a second and a second and a second and a second a                                                                                                    | rulli<br>A                                                                                                    | US <sub>1</sub> 817001881180             | D. IP***YNDDONIIIBOOTBEED)                                                                                                    |
|       |                                                                                                    | ing                                                                                                    |                                          |                                                                                                    |
|       | w <u>a</u>                                                                                                    |                                                                                                    |                                          |                                                                                                    |
|       | and a second and the second second second second second second second second second second second second second                                                                                                    | A far faar fa <del>mal de</del>                                                                                                    | Mune                                     |                                                                                                    |
|       |                                                                                                    |                                                                                                    |                                          |                                                                                                    |
|       |                                                                                                    |                                                                                                    |                                          |                                                                                                    |
| E.    | typestlet.apply                                                                                                    | totheathessycuvill beenteinganddickNest.                                                                                                    |                                          |                                                                                                    |
|       | egistration In Progress for:                                                                                                    | Addresses                                                                                                    | ?                                        |                                                                                                    |
|       | niversity of South Florida                                                                                                    | Please enter any at a                                                                                                    |                                          |                                                                                                    |
|       | *                                                                                                    |                                                                                                    |                                          |                                                                                                    |
|       |                                                                                                    | Add Address *                                                                                                    |                                          |                                                                                                    |
|       |                                                                                                    | Basic Information (Step 1 of 3) ?                                                                                                    |                                          |                                                                                                    |
|       |                                                                                                    |                                                                                                    |                                          |                                                                                                    |
|       | 64.1 B                                                                                                    |                                                                                                    |                                          |                                                                                                    |
|       |                                                                                                    |                                                                                                    |                                          |                                                                                                    |
|       |                                                                                                    |                                                                                                    |                                          |                                                                                                    |
|       |                                                                                                    |                                                                                                    |                                          |                                                                                                    |
|       | л <sup>р</sup>                                                                                                    |                                                                                                    | <sup>2</sup>                             |                                                                                                    |
|       |                                                                                                    |                                                                                                    |                                          |                                                                                                    |
|       |                                                                                                    |                                                                                                    | 125                                      |                                                                                                    |
|       |                                                                                                    |                                                                                                    |                                          |                                                                                                    |
|       |                                                                                                    | a Distant                                                                                                    | in inno                                  |                                                                                                    |
|       |                                                                                                    |                                                                                                    | e e e e e e e e e e e e e e e e e e e    |                                                                                                    |
|       |                                                                                                    |                                                                                                    |                                          |                                                                                                    |
|       |                                                                                                    |                                                                                                    |                                          |                                                                                                    |
|       |                                                                                                    |                                                                                                    |                                          |                                                                                                    |
|       |                                                                                                    |                                                                                                    |                                          |                                                                                                    |
|       | Į                                                                                                    |                                                                                                    |                                          |                                                                                                    |

## Supplier Registration

| 05 | Supplier Registration                                                                                                    |                                                                                                    |
|----|----------------------------------------------------------------------------------------------------|----------------------------------------------------------------------------------------------------|
| E  | Fortact information vas not provided on the previous page you                                                                                                    | will be required to provide a                                                                                                    |
|    |                                                                                                    |                                                                                                    |
|    |                                                                                                    |                                                                                                    |
|    |                                                                                                    |                                                                                                    |
|    |                                                                                                    |                                                                                                    |
|    | A                                                                                                    |                                                                                                    |
|    |                                                                                                    | * II === I                                                                                                    |
|    |                                                                                                    |                                                                                                    |
|    |                                                                                                    |                                                                                                    |
|    | 2000 - 2000 - 2000 - 2000 - 2000 - 2000 - 2000 - 2000 - 2000 - 2000 - 2000 - 2000 - 2000 - 2000 - 2000 - 2000 -                                                                                                    |                                                                                                    |
|    |                                                                                                    |                                                                                                    |
|    |                                                                                                    |                                                                                                    |
|    |                                                                                                    |                                                                                                    |
|    |                                                                                                    |                                                                                                    |
|    |                                                                                                    |                                                                                                    |
|    |                                                                                                    |                                                                                                    |
|    |                                                                                                    |                                                                                                    |
|    |                                                                                                    |                                                                                                    |
|    | ROCKY T BULL                                                                                                    |                                                                                                    |
|    | Registration in Progress for: Add Cont                                                                                                    | ×                                                                                                    |
|    |                                                                                                    |                                                                                                    |
|    | Contact Label *                                                                                                    | and the second second sec |
|    | Which of the following Remittance business activities apply to                                                                                                    | - company-offer new                                                                                                    |
|    | this entropy of the second second sec | Business Details                                                                                                    |
|    |                                                                                                    |                                                                                                    |
|    |                                                                                                    |                                                                                                    |
|    |                                                                                                    |                                                                                                    |
|    |                                                                                                    |                                                                                                    |
|    |                                                                                                    |                                                                                                    |
|    |                                                                                                    | · Mobile Number                                                                                                    |
|    | International phone numbers must begin with +                                                                                                    |                                                                                                    |
|    |                                                                                                    | ամուսութ. — ա տվիվուուց,                                                                                                    |
|    |                                                                                                    |                                                                                                    |
|    | .m,m                                                                                                    | ունեստում անդաներությունը։<br>Դարությունը հայտարությունը։                                                                                                    |
|    |                                                                                                    | - jingan manangga mpagapapan 🦷 🔤 🔤                                                                                                    |
|    |                                                                                                    |                                                                                                    |
|    |                                                                                                    |                                                                                                    |
|    |                                                                                                    |                                                                                                    |
|    |                                                                                                    |                                                                                                    |
|    |                                                                                                    |                                                                                                    |

| 5 |                                                                                                    |                                                                   |                                                                 | Supple                                                                                                    | rkegsualo                                            | n                                                                                                    |                                                                                                    |                         |
|---|----------------------------------------------------------------------------------------------------|-------------------------------------------------------------------|-----------------------------------------------------------------|----------------------------------------------------------------------------------------------------|------------------------------------------------------|----------------------------------------------------------------------------------------------------|----------------------------------------------------------------------------------------------------|-------------------------|
|   | To receive payments by ACH complete the following information For Payment Title enter a descriptor<br>This can be anything that is meaningful to your business or can simply be the payment method ACH is |                                                                   |                                                                 |                                                                                                    |                                                      |                                                                                                    |                                                                                                    |                         |
|   | theonyopt                                                                                                    | ontori                                                            | <b>lectLepostFo</b>                                             | mæt.                                                                                                    |                                                      |                                                                                                    |                                                                                                    |                         |
|   | APRICATION                                                                                                    |                                                                   |                                                                 | ารแกรง <mark>ไ</mark> ไป <sup>111</sup> ม <b>ต</b> มมีที่และแหกและการไ                                                                                                    |                                                      |                                                                                                    |                                                                                                    |                         |
|   | and the state of the state of the state of the state of the state of the state of the state of the state of the                                                                                           |                                                                   |                                                                 |                                                                                                    |                                                      |                                                                                                    |                                                                                                    | 20<br>20                |
|   |                                                                                                    |                                                                   | · 31                                                            |                                                                                                    |                                                      |                                                                                                    |                                                                                                    | -                       |
|   |                                                                                                    |                                                                   |                                                                 |                                                                                                    | n                                                    | ll <mark>adige andarder</mark>                                                                                  |                                                                                                    |                         |
|   |                                                                                                    | - 197<br>- 197                                                    |                                                                 | ner<br>Methodallesseederleyteeteeteeteeteeteeteeteeteeteeteeteete                                                                                                    | <i>n</i>                                             | In station where the state of the state of the state of the state of the state of the state of the state of the | ilensilen aufer                                                                                                 |                         |
|   | 10                                                                                                    | ÷.                                                                |                                                                 |                                                                                                    |                                                      |                                                                                                    |                                                                                                    | <u></u>                 |
|   | an anaga                                                                                                    | -                                                                 |                                                                 | -II                                                                                                    |                                                      |                                                                                                    | siliyada ay a sa sa sa sa sa sa sa sa sa sa sa sa s                                                             | <b>7<u>110</u>)</b>     |
|   | <b></b>                                                                                                    | - e 1                                                             |                                                                 |                                                                                                    |                                                      |                                                                                                    |                                                                                                    |                         |
|   | 0.0240 <mark>2</mark> 4                                                                                                    |                                                                   |                                                                 |                                                                                                    | ແຫຼງມີກຽນ <mark>ແມ່ງ</mark>                          | na na sana na sana na sana na sana na sana sana sana sana sana sana sana sana sana sana sana sana sana sana sa  |                                                                                                    |                         |
|   | a uuo o pavan pava vou                                                                                                    | Will we                                                           | n an an an an an an an an an an an an an                        |                                                                                                    | m                                                    |                                                                                                    |                                                                                                    | * • • • •               |
|   | •••••••••••••••••••••••••••••••••••••••                                                                                                    |                                                                   |                                                                 |                                                                                                    |                                                      |                                                                                                    | .m                                                                                                    |                         |
|   | 80001°Å1071 <sup>888</sup>                                                                                                    |                                                                   |                                                                 | a n                                                                                                    |                                                      |                                                                                                    |                                                                                                    |                         |
|   |                                                                                                    |                                                                   |                                                                 | X000                                                                                                    |                                                      | 16                                                                                                    | NUMBER OF STREET, STREET, STREET, STREET, STREET, STREET, STREET, STREET, STREET, STREET, STREET, STREET, STREE |                         |
|   |                                                                                                    | 100 IN                                                            |                                                                 |                                                                                                    |                                                      | η                                                                                                    |                                                                                                    |                         |
|   | ammanna nushan                                                                                                    |                                                                   |                                                                 |                                                                                                    | <u> </u>                                             |                                                                                                    |                                                                                                    | ш                       |
|   | 1111 XTOTA YA 100 XXX                                                                                                    |                                                                   |                                                                 |                                                                                                    |                                                      |                                                                                                    |                                                                                                    |                         |
|   | Manne-Milaalar-Conna                                                                                                    |                                                                   | ~~~~~"                                                          |                                                                                                    |                                                      |                                                                                                    |                                                                                                    | m.                      |
|   | Muser-Milleder <sup>a</sup> .<br><sup>1</sup> <sup>1</sup> <sup>1</sup> <sup>1</sup> <sup>1</sup> <sup>1</sup> <sup>1</sup> <sup>1</sup> <sup>1</sup> <sup>1</sup>                                        | nin<br>nie sti<br>berkis                                          | ".<br>  "####################################                   | "<br>""""""""""""""""""""""""""""""""""""                                                                                                    | quied There<br>enteradescr                           | pitementsv<br>into: Thisce                                                                                      | <b>vil</b> bed <b>iffe</b> en<br>nbeanthing                                                                     | <b>basedo</b><br>ibasis |
|   | Rowieta<br>Rowieta<br>contiyyou<br>nearigfitt                                                                                                    | sfers th<br>·barkis<br>oyourt                                     | e followinginfon<br>slocated in ForPa<br>usiness or cansi       | metioniste<br>aynert Title<br>inplybette<br>art filformat                                                                                                    | quied There<br>eenteracksor<br>payment met<br>iion   | <b>µienentsv</b><br>ipto: Thisca<br>hod                                                                         | <b>vil</b> bedifferen<br>nbeanything                                                                            | bædo<br>ihtis           |
|   | Rovieta<br>Rovieta<br>cortyyou<br>nearight                                                                                                    | <b>na series the</b><br><b>Series the</b><br><b>Series oyourt</b> | مر<br>efollowinginfon<br>slocated in Fore<br>usinessorcansi     | metionisre<br>Rynert Title<br>inplybette<br>milformat                                                                                                    | cpied There<br>eenteracksor<br>epigment met<br>tion  | pitementsv<br>iptor: Thisca<br>hod                                                                              | <b>il</b> bediffern<br>nbeanything                                                                              | bædo<br>thatis          |
|   | Rowieta<br>Rowieta<br>courtyyou<br>nearigfult                                                                                                    | sfers th<br>barkis<br>oyourt                                      | مریک<br>e followinginfor<br>slocated in ForP<br>usiness croansi | metionisre<br>agreet Title<br>inplybette<br>artifiormat                                                                                                    | cuied There<br>eerteracksor<br>prynert net<br>tion   | pirementsv<br>iptor: Thisca<br>hod                                                                              | <b>vil</b> bedifferen<br>nbe <i>an</i> ything                                                                   | bsedo<br>ihatis         |
|   |                                                                                                    | sfers th<br>rbarkis<br>oyourt                                     | efollowinginfan<br>sloatedin ForP<br>usiness or cansi           | metionisre<br>agnert Title<br>inplybette<br>ar filformat                                                                                                    | quied There<br>eenteradescri<br>payment met<br>tion  | <b>pi</b> ementsv<br>iptor: Thisca<br>hod                                                                       | <b>il</b> bed <b>iffer</b> n<br>nbeanything                                                                     | bædo<br>tetis           |
|   | Rowie dans<br>Rowie dans<br>rearingful<br>Pocky T Billi                                                                                                    | n n n n n n n n n n n n n n n n n n n                             |                                                                 | metionisre<br>agreet Title<br>antiformat                                                                                                    | cpired Thereo<br>eenteracksor<br>payment med<br>tion | pienertsv<br>ipto: Thisca<br>hod                                                                                | <b>A becifferen</b><br>nbearything                                                                              |                         |
|   |                                                                                                    |                                                                   |                                                                 | metionisre<br>agnert Title<br>antiformat                                                                                                    | quied There<br>eerterades<br>payment med             | pienertsv<br>ipto: Thisce<br>hod                                                                                |                                                                                                    | besedoo<br>thetis       |
|   |                                                                                                    |                                                                   |                                                                 | metionisre<br>agreet Title<br>antiformat                                                                                                    |                                                      | pienertsv<br>ipto: Thisca<br>hod                                                                                |                                                                                                    | besedor<br>that is      |
|   |                                                                                                    |                                                                   |                                                                 | metionisre<br>agnert Title<br>and the second second |                                                      |                                                                                                    |                                                                                                    | besedoo<br>thetis       |
|   |                                                                                                    |                                                                   |                                                                 |                                                                                                    |                                                      |                                                                                                    | <b>Vil bediffern</b><br>nbearything                                                                             |                         |
|   |                                                                                                    |                                                                   |                                                                 |                                                                                                    |                                                      |                                                                                                    |                                                                                                    |                         |
|   |                                                                                                    |                                                                   |                                                                 |                                                                                                    |                                                      |                                                                                                    |                                                                                                    | besedoo<br>thetis       |
|   |                                                                                                    |                                                                   |                                                                 |                                                                                                    |                                                      |                                                                                                    |                                                                                                    |                         |
|   |                                                                                                    |                                                                   |                                                                 |                                                                                                    |                                                      |                                                                                                    |                                                                                                    | besedoo<br>that is      |
|   |                                                                                                    |                                                                   |                                                                 |                                                                                                    |                                                      |                                                                                                    |                                                                                                    |                         |
|   |                                                                                                    |                                                                   |                                                                 |                                                                                                    |                                                      |                                                                                                    |                                                                                                    |                         |

Supplier Management, Controller's Office Updated December 2020 Page 12 of 14

Supplier Management, Controller's Office